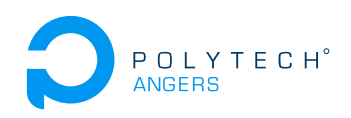

# TP 4A - Java Entreprise Edition. Introduction à la persistance de données avec JPA

Nicolas Delanoue et Sylvain Joyeau

## 2021

Le but de ce TP est que vous vous familiarisez avec la spécification JPA.

# Exercice 1 (Bases de données mysql)

- 1. Téléchargez l'archive mysql-8.0.22-winx64.zip de MySQL server via le lien suivant : https://downloads.mysql.com/archives/community/
- 2. Ouvrez le navigateur de fichier en administrateur afin d'extraire le contenu de l'archive dans le dossier C:\mysql. Vous devriez obtenir quelque chose comme sur la figure 1.

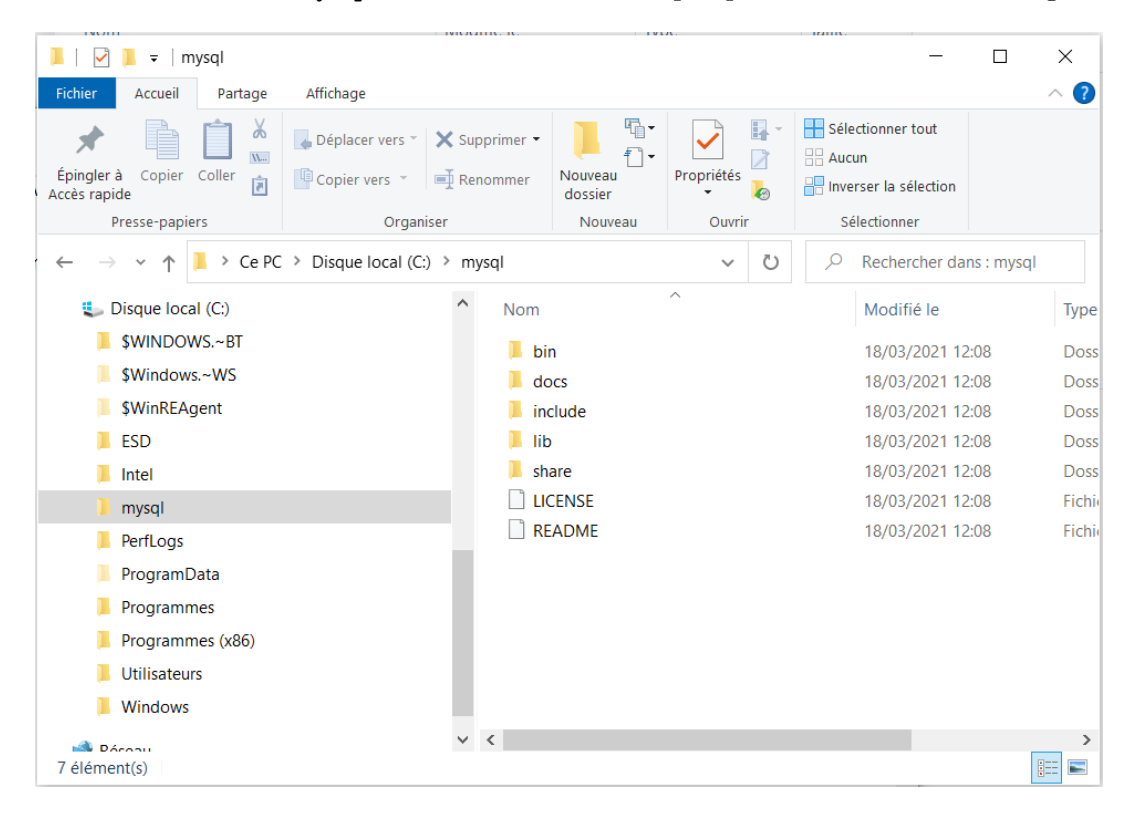

FIGURE 1 – Installation de MySQL.

3. Lancez, en tant qu'administrateur, une invite de commande afin d'inilialiser le système de base de données (authentification, sécurité, ...) avec la commande suivante (comme illustré sur la figure 2).

C:\mysql\bin\mysqld.exe --initialize-insecure

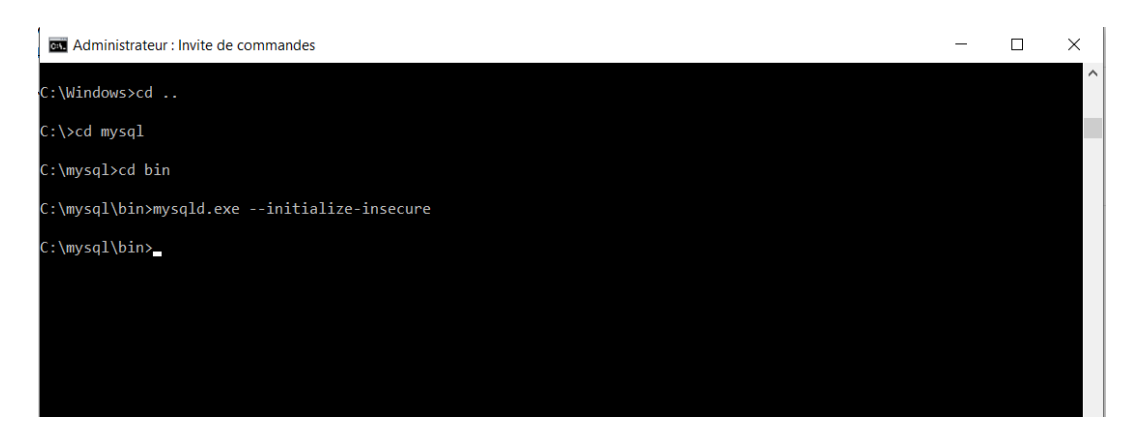

FIGURE 2 – Intialisation du serveur MySQL.

Cette commande peut être longue ...

- 4. Observez la présence d'un nouveau sous-dossier data dans le répertoire myqsl.
- 5. Lancez le serveur mysql avec la commande

C:\mysql\bin\mysqld.exe

Ne fermez pas cette fenêtre, cela arrêterait le serveur.

- 6. Lancez, en tant qu'administrateur, une invite de commande. Vérifiez que le serveur tourne et écoute sur le port 3306 avec la commande netstat -abn.
- 7. Connectez-vous au serveur mysql avec le client mysql.exe grace à une commande de la forme

C:\mysql\bin\mysql.exe -u root -p

Par défaut, le mot de passe est la chaîne de caractères vide.

8. Créez un nouvel utilisateur nommé userTest et comme mot de passe passwordTest avec une commande mysql :

CREATE USER 'nouveau\_utilisateur'@'%' IDENTIFIED BY 'mot\_de\_passe';

9. Accordez à l'utilisateur récemment créé tous les privilèges pour la base de données avec une commande de la forme

GRANT ALL PRIVILEGES ON \*.\* TO 'nouveau\_utilisateur'@'%' WITH GRANT OPTION;

10. Pour que ces changements prennent effet immédiatement, on exécutera la commande :

#### FLUSH PRIVILEGES;

- 11. Déconnectez-vous de la base avec la commande sql exit;.
- 12. Connectez-vous avec le nouveau compte utilisateur userTest.
- 13. Ajoutez une base de données nommée UnionEuropeBD.
- 14. Ajoutez une table nommée Nations à cette base. Cette table pourra contenir 3 champs :
  - un identifiant  $\mathtt{id},$
  - un nom nom,
  - une population en millier de citoyens : population.
- 15. Peuplez, toujours depuis la ligne de commande, la table avec 3 pays de votre choix.

16. Vérifiez que ces enregistrements sont dans la base avec une requête du type :

SELECT \* FROM Nations;

#### Exercice 2 (Java Database Connectivity)

Dans cet exercice, nous allons mettre en place un driver JDBC pour accéder à la base de données créée dans l'exercice précédent.

- 1. Lancez Eclipse IDE for Enterprise Java Developers.
- 2. Créez un simple projet Java nommé jdbcTest (et non pas une application web dynamique).
- 3. Dans votre projet Eclipse, créez un répertoire MesLibrairies.
- 4. Téléchargez le driver JDBC pour mysql nommé mysql-connector-java-8.0.22.tar.gz depuis l'url : https://dev.mysql.com/downloads/connector/j/.
- 5. Copiez le fichier jar de cette librairie dans le répertoire MesLibrairies de votre projet jdbcTest.
- 6. Ajoutez ce fichier jar au Build Path de votre projet.
- 7. Dans un package jcbcPack, créez une classe jcbcMain avec une méthode main.
- 8. Complétez la méthode suivante (lignes 4 et 6) et insérez-la dans votre projet :

```
public static void main(String[] args) throws Exception {
    //Class.forName("com.mysql.jdbc.Driver"); //chargement du Driver
\mathbf{2}
    System.out.println( "Affichage de la table Nations");
3
    String url = "____:___:____?serverTimezone=UTC";
4
    Connection con=DriverManager.getConnection(url,"____","____");
5
    String select = "____";
6
    PreparedStatement ps = con.prepareStatement(select);
7
    ResultSet rs=ps.executeQuery();
8
    while(rs.next())
9
     {
10
     String message = rs.getString("etat") + ", ";
11
            message = message + rs.getString("population") + ".";
12
     System.out.println( message );
13
      }
14
    con.close();
15
    System.out.println( "Opération de lecture terminée");
16
   }
17
```

### Exercice 3 (Java Persistence API - en Standalone)

Dans cet exercice, nous allons créer une entité Class Nation qui sera mappée avec la seule table de notre base de données.

- 1. Lancez Eclipse IDE for Enterprise Java Developers.
- 2. Créez un simple projet Java nommé jpaTest (et non pas une application web dynamique).
- 3. Créez une classe Java nommée Nation avec les bons attributs.
- 4. Utilisez habilement Eclipse pour automatiquement générer les getter et setter de ces attributs.

- 5. Ajoutez un constructeur sans argument à cette classe.
- 6. Téléchargez et décompressez l'implémentation hibernate de la spécification JPA via https://hibernate.org/orm/. Indications : Il s'agit d'un fichier nommé hibernate-release-xxx-final.zip.
- 7. Dans votre projet Eclipse, créez un répertoire MesLibrairies.
- Copiez tous les fichiers jar contenus du répertoire hibernate-release-5.4.29.Final/lib/required/ vers le dossier MesLibrairies.
- 9. Comme dans l'exercice précédent, ajoutez aussi au dossier MesLibrairies le fichier jar contenant le driver JDBC.
- 10. Ajoutez tous ces fichiers jar au Build Path de votre projet.
- 11. Transformez votre classe Nation en entité avec l'aide d'annotations JPA comme @Entity, @Table et @Id.
- 12. Créez un fichier de configuration nommé persistence.xml dans le dossier src/META-INF/ de votre projet. (Créez le dossier src/META-INF/ si nécessaire).
- 13. Dans un package jpaPack, créez une classe jpaMain avec une méthode main.
- 14. Créez une unité de persistance nommée UniteUnionEurope à partir à partir du modèle suivant :

```
<?xml version="1.0" encoding="UTF-8"?>
1
   <persistence version="2.2"</pre>
2
      xmlns="http://xmlns.jcp.org/xml/ns/persistence"
3
      xmlns:xsi="http://www.w3.org/2001/XMLSchema-instance"
4
      xsi:schemaLocation="http://xmlns.jcp.org/xml/ns/persistence
\mathbf{5}
      http://xmlns.jcp.org/xml/ns/persistence/persistence_2_2.xsd">
6
    <persistence-unit name="____">
7
     <provider>org.hibernate.jpa.HibernatePersistenceProvider</provider>
8
     <class> _____. </class>
9
     <properties>
10
      <property name="javax.persistence.jdbc.driver"</pre>
11
                value="com.mysql.jdbc.Driver" />
12
      <property name="javax.persistence.jdbc.url"</pre>
13
                value="____:___/___?serverTimezone=UTC" />
14
      <property name="javax.persistence.jdbc.user" value="____" />
15
      <property name="javax.persistence.jdbc.password" value="_____" />
16
     </properties>
17
    </persistence-unit>
18
   </persistence>
19
```

15. Complétez la méthode suivante et insérez-la dans votre projet :

```
public static void main(String[] args) throws Exception {
   EntityManagerFactory emf;
   emf = Persistence.createEntityManagerFactory("_____");
   EntityManager entityManager = emf.createEntityManager();
   Query q = entityManager.createQuery( _____, ___);
   List<Nation> nations ;
```

```
7 etats = q.getResultList();
8 for (Nation n : nations) {
9 System.out.println( n.toString() );
10 }
11 }
```

- 16. Ajoutez au code précédent des instructions s'appuyant sur l'objet entityManager afin de tester les opérations de création, mise à jour et suppression d'enregistrements.
- 17. Si le temps le permet, lancez wireshark afin de scruter les échanges entre votre application et le serveur de bases de données.

## Exercice 4 (Dao sur JPA)

- 1. Mettez en place le patron de conception DAO afin de proposer :
  - (a) une méthode qui liste toutes nations qui ont plus n citoyens,
  - (b) une méthode qui permet de modifier le nombre d'habitants d'une nation donnée.
- 2. Ajouter une table nommée Citoyens à votre base avec les champs Id, nom, prenom et une clé étrangère pour connaître le pays de naissance.
- 3. Développez le code JPA permettant de persister facilement des citoyens dans votre base.
- 4. Ajoutez une méthode à votre DAO pour récupérer tous les citoyens d'une nation donnée.